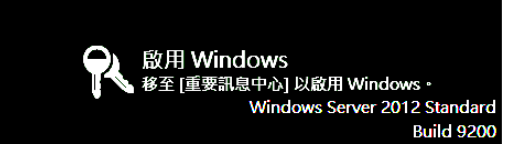

## Server 2012 軟體啟用教學

### 說明:

- 各校於臺南市教育局飛番雲 IAAS 平台所申請之 Windows Server 虛擬主機仍需進行啟用·微軟 僅提供 IAAS 平台上所建立之虛擬主機可合法透過教育局 KMS 伺服器啟用,非 IAAS 平台上的 虛擬主機,請勿透過教育局 KMS 主機啟用,以免違法。
- ④ 僅允許各校 IPv6 {Prefix::/112} 進行啟用,例如菁寮中 IPv6 Prefix 為 2001:288:7508::・則主機 IPv6 必須在 2001:288:7508::0000 ~ 2001:288:7508::FFFF 範圍內才能正常啟用。
- 一. 啟用前環境確認
- 1. 確認本機時間是否正確

主機是間不正確,將導致無法成功啟用。

| ····································· |                                                                   |      |  |
|---------------------------------------|-------------------------------------------------------------------|------|--|
| 日期和時間其他時鐘網路                           | 祭網路時間                                                             |      |  |
| <b>時區</b><br>(UTC+08:00) 台北           | 日期:<br>Thursday, June 25, 2015<br>時間:<br>1:57:35 PM<br>愛夏日期和時間(D) |      |  |
| 此時區不實施日光節約時間                          | 愛史府區(Z)<br>間•                                                     |      |  |
|                                       |                                                                   |      |  |
|                                       | <b>確定 取滅</b> 套用                                                   | ₹(A) |  |

| 9             | 乙太網路 狀態                           | ×<br>/ C 授尋 網路連線                    | _ |               |                                     |
|---------------|-----------------------------------|-------------------------------------|---|---------------|-------------------------------------|
| 一般            | 網路連線詳細資料 ×                        |                                     |   |               |                                     |
| 連線            | 網路連線詳細資料(D):                      |                                     |   |               |                                     |
| IPv4 連線能力:    | 内容                                | 值 ^                                 |   |               |                                     |
| IPv6 連線能力:    | DHCP 已啟用                          | 是                                   |   |               |                                     |
| 模硼狀龍          | IPv4 位址                           | 163.26.168.214                      |   |               |                                     |
| 「東北自由土田」      | IPv4 子網路遮置                        | 255.255.255.0                       |   |               |                                     |
| 2年2月11日       | 已取得租約                             | Wednesday, June 24, 2015 9:16:02 AN |   |               |                                     |
| 速度:           | 租約到期                              | Thursday, June 25, 2015 4:01:33 PM  |   |               |                                     |
| 詳細資料(E)       | IPv4 預設閘道                         | 163.26.168.254                      |   | IPv6 位址       | 2001:288:7508::b002                 |
|               | IPv4 DHCP 伺服器                     | 163.26.168.1                        |   |               | 2001-200-7500-0-70-0-20-6-          |
|               | IPv4 DNS 伺服器                      | 163.26.168.1                        |   |               | 2001:288.7308.0.7908.222.10         |
| ~~~           |                                   | 168.95.1.1                          |   | 連結-本欉 IPv6 位址 | fe80::79b8:222:fcf6:47bd%1          |
| 活動            | IPV4 WINS 何服薪                     | 35 目                                |   | IPv6 預設開満     | 2001-288-7508-fffe                  |
|               | NetBIOS over 1 cpip 日。<br>TRue 杭州 | 2001-299-7509-b002                  |   |               | ( 00 01 00 <sup>(()</sup> 00 700(10 |
| 日海            | TEAD IT THE                       | 2001.288.7508.0002                  |   |               | fe80::a01c:32ff:fe00:72%13          |
| 位元組: 14       | 連結-本構 IP√6 位址                     | fe80:79b8:222fcf6:47bd%13           |   |               |                                     |
|               | IPv6 預設開道                         | 2001:288:7508:fffe                  |   |               |                                     |
|               |                                   | fe80::a01c:32ff:fe00:72%13          |   |               |                                     |
| (A) 内容(0) (A) | IPv6 DNS 伺服器                      | 2001:288:7200:1::1                  |   |               |                                     |
| U) #100       | 1                                 | 2004 200 7400 200 4                 |   |               |                                     |
| L             |                                   | III 7                               | 1 |               |                                     |
|               |                                   |                                     |   |               |                                     |
|               |                                   | 關閉(C)                               |   |               |                                     |
|               |                                   |                                     |   |               |                                     |

#### 3. 關閉系統 IPv6 Autoconfig 功能

IPv6 位址數量非常多,在 Windows 系統中預設會隨機產生「臨時 IPv6 位址」及透過隨機網 卡 MAC 產生「公用 IPv6 位址」,這些位址每隔一段時間便會更換,藉此保護使用者不會被盯上, 在連上 Internet 時,預設會使用臨時位址,若沒有臨時位址則會改用公用 IPv6 位址,但在 KMS 啟用中,我們需強迫 OS 使用手動指定的 IPv6 位址連線。

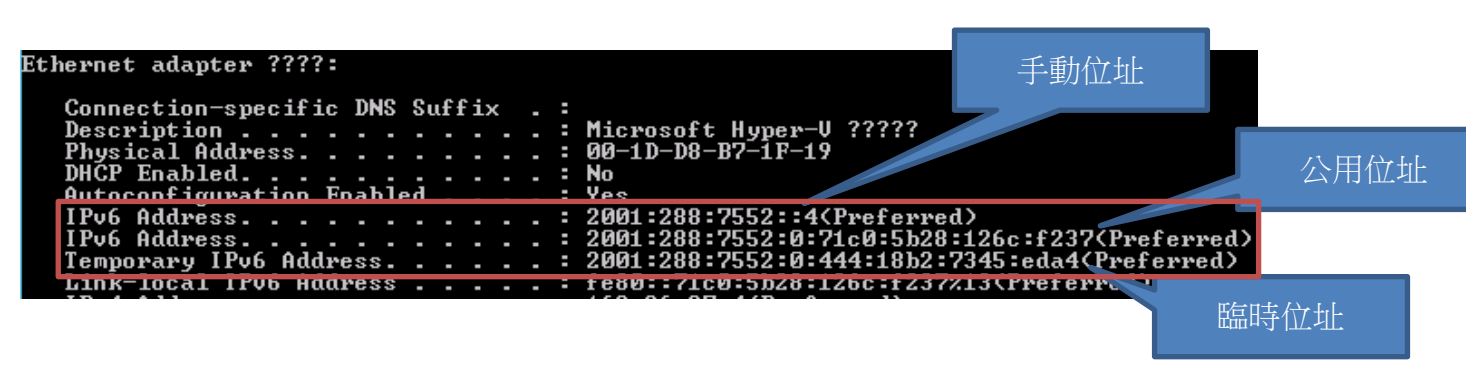

所以**主機連線至 KMS 時,預設使用隨機產生的 IPv6 位址,會因為來源 IP 不符而無法成功啟** 用,而在伺服器上也不需要隨機產生的 IPv6,否則當流量異常時,反而不容易找到來源主機,關 閉方式如下:

i. **滑鼠移至畫面左下角**,會出現開始圖示,在圖示上按下滑鼠右鍵,選擇「命令提示字元(系統 管理員)」。

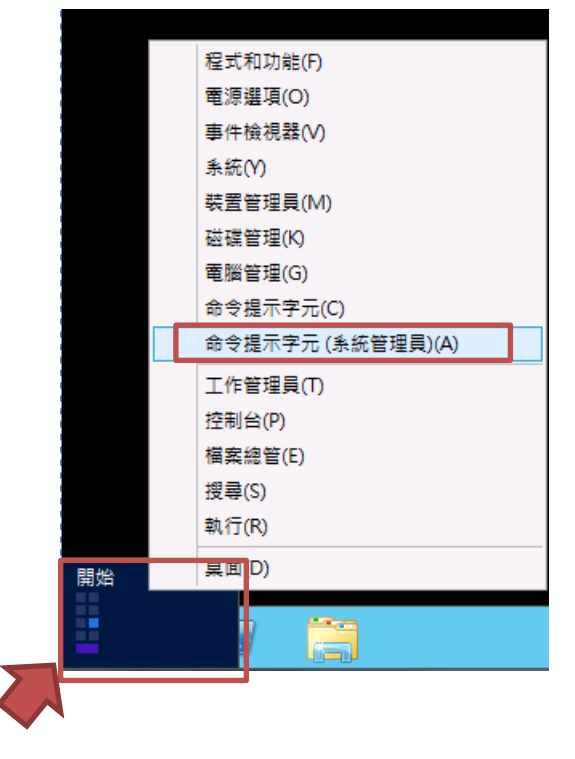

#### ii. 查網網卡 ldx 值

指令 netsh int ipv6 show interface C:\Windows\system32>netsh int ipv6 show interface Idx Met MTU State Name 4294967295 1280 1280 1 12 15 50 50 50 Pseudo-Interface 1 Loopback ????\* 12 connected disconnected ECOCOC 13 1500 ????\_ 5 connected Ethernet adapter ????: Connection-specific DNS Suffix Description . . Physical Address

 iii. 關閉 IPv6 Autoconfig 功能,不使用隨機產生的 IPv6 位址 指令語法 netsh interface ipv6 set interface [網卡 Idx] routerdiscovery=disabled
 例如: netsh interface ipv6 set interface 13 routerdiscovery=disabled

關閉後再透過「ifconfig /all」指查詢網卡設定,成功後發現隨機產生的 IPv6 位址消失了。

Microsoft

DHČP Enabled. . . . . . . Autoconfiguration Enabled

透過 ifconfig /all 找有設定 IP 的網卡

| Ethernet adapter ????:           |     |                                         |
|----------------------------------|-----|-----------------------------------------|
| Connection-specific DNS Suffix . | :   |                                         |
| Description                      | . : | Microsoft Hyper-V ?????                 |
| Physical Address                 |     | 00-1D-D8-B7-1F-19                       |
| DHČP Enabled                     | . : | No                                      |
| Autoconfiguration Enabled        |     | Yes                                     |
| IPv6 Address                     |     | 2001:288:7552::4(Preferred)             |
| Link-local IPv6 Address          | :   | fe80::71c0:5b28:126c:f237%13(Preferred) |

二. 進行啟用

Windows Server 啟用主機為 kms4iaas.tn.edu.tw

- i. **滑鼠移至畫面左下角**,會出現開始圖示,在圖示上按下滑鼠右鍵,選擇「命令提示字元(系統 管理員)」。
- ii. 依序輸入下列指令 指定 KMS 主機位址 ,輸入「slmgr – skms kms4iaas.tn.edu.tw」。
   啟用,輸入「slmgr - ato」。
   查詢啟用狀況,輸入「slmgr - dli」。

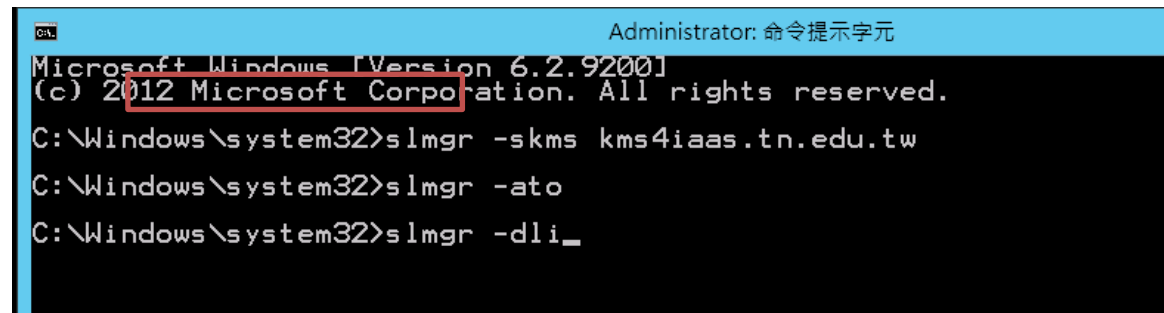

# 三. 啟用成功

啟用成功畫面,若無法啟用成功,請回到啟用前環境確認步驟。

| Windows Script Host                                                                                                    |
|----------------------------------------------------------------------------------------------------|
| 名稱: Windows(R), ServerStandard edition<br>描述: Windows(R) Operating System, VOLUME_KMSCLIENT channel<br>部分差最全結: 03874<br>授權狀態: 已取得授權<br>入量授權敞用到期: 259200 分鐘 (180 天)<br>已設定的敵用類型: All<br>最近的敵用寶訊:<br>金銷管理服務用戶端資訊<br>用戶端電腦識別碼 (CMID): 8d1866a6-5845-478f-8fb6-1c49ca745cc6<br>已登錄的 KMS 電腦名稱: kms4iaas.tn.edu.tw:1688<br>KMS 電腦延伸的 PID:<br>55041-00206-271-176975-03-1028-7601.0000-1352014<br>敢用閣隔: 120 分鐘<br>更新閣隔: 10080 分鐘<br>敢用 KMS 主機快取 |
| 確定                                                                                                    |